## Aluno Especial: E-disciplinas - Criação do E-Mail Usp

Siga o passo-a-passo abaixo para criar seu e-mail USP.

NÚMERO USP: e-mail alternativo:

Para acessar o portal E-Disciplinas, o ambiente virtual de aprendizagem de apoio às disciplinas da USP, você deverá criar, primeiramente, um e-mail institucional e uma senha única dos Sistemas USP.

Siga as instruções abaixo para criar a senha única e o e-mail institucional:

## 1) Criação de sua Senha Única

Acesse o endereço <u>http://id.usp.br</u>, em "Primeiro Acesso", informe seu Número USP, o e-mail alternativo e siga os passos de validação para criar sua senha única. Observe que seu número USP e seu e-mail alternativo estão no início desta mensagem. Se você mudou seu e-mail após sua inscrição, dirija-se a seção de alunos de sua unidade para cadastrar um novo e-mail que deverá ser utilizado na criação de sua senha única.

## 2) Criação do e-mail Institucional

Entre novamente em <u>http://id.usp.br</u> utilize o botão "Autenticar" com sua senha única para criar seu e-mail @usp.br. Após a criação do e-mail institucional, o acesso deve ser realizado por meio do endereço <u>http://email.usp.br</u>

Depois de criar seu e-mail e senha única, acesse o E-Disciplinas pelo endereço: <u>https://edisciplinas.usp.br</u>.

Acesso ao Sistema Júpiter: após a criação da senha única, você poderá acessar o Sistema Júpiter disponível em: <u>https://uspdigital.usp.br/jupiterweb/</u>

Após encerrado o vínculo do aluno especial com a Universidade, esse aluno terá 6 meses de acesso ao e-mail @usp.br e à senha única. Após esse período, os acessos serão cancelados automaticamente.